## ① Google Chrome を起動します。

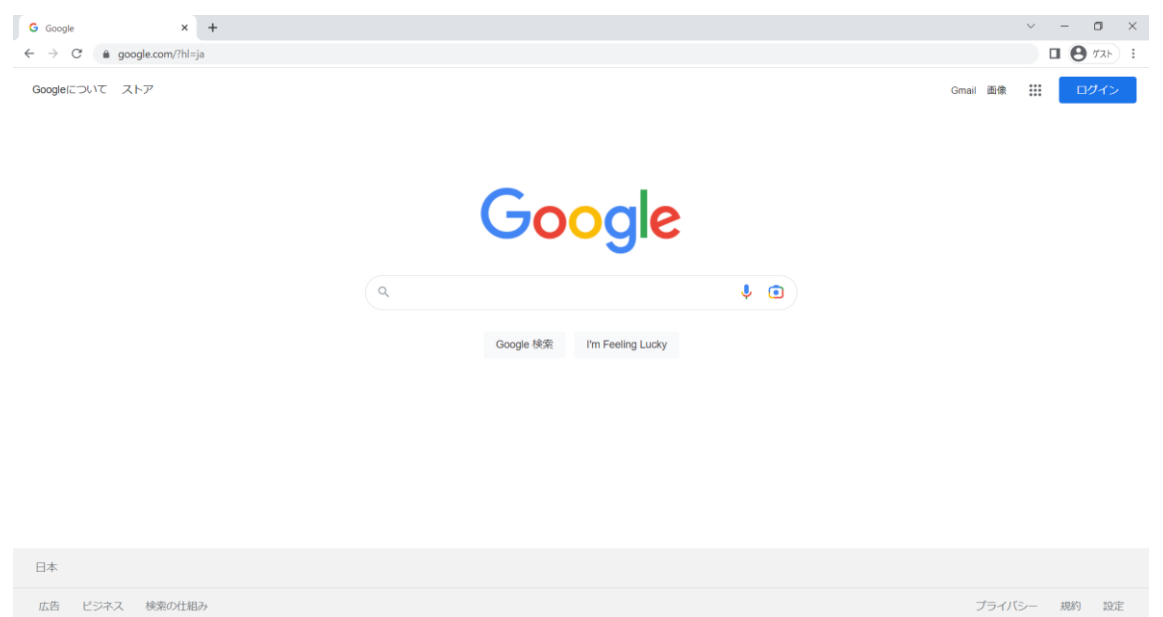

- ② 以下 URL から O365 のサインインページにアクセスします。 https://login.microsoftonline.com/
- 「情報科学センターID@edu.senshu-u.ac.jp」を入力し、 「次へ」をクリックします。

④ 情報科学センターパスワードを入力し「サインイン」をクリックします。

| Microsoft                    |       |
|------------------------------|-------|
| ← ctr0065@edu.senshu-u.ac.jp |       |
| パスワードの入力                     |       |
|                              |       |
| パスワードを忘れた場合                  |       |
|                              | #4242 |
|                              | 51515 |

⑤ 画面左上の \*\*\* をクリックします。

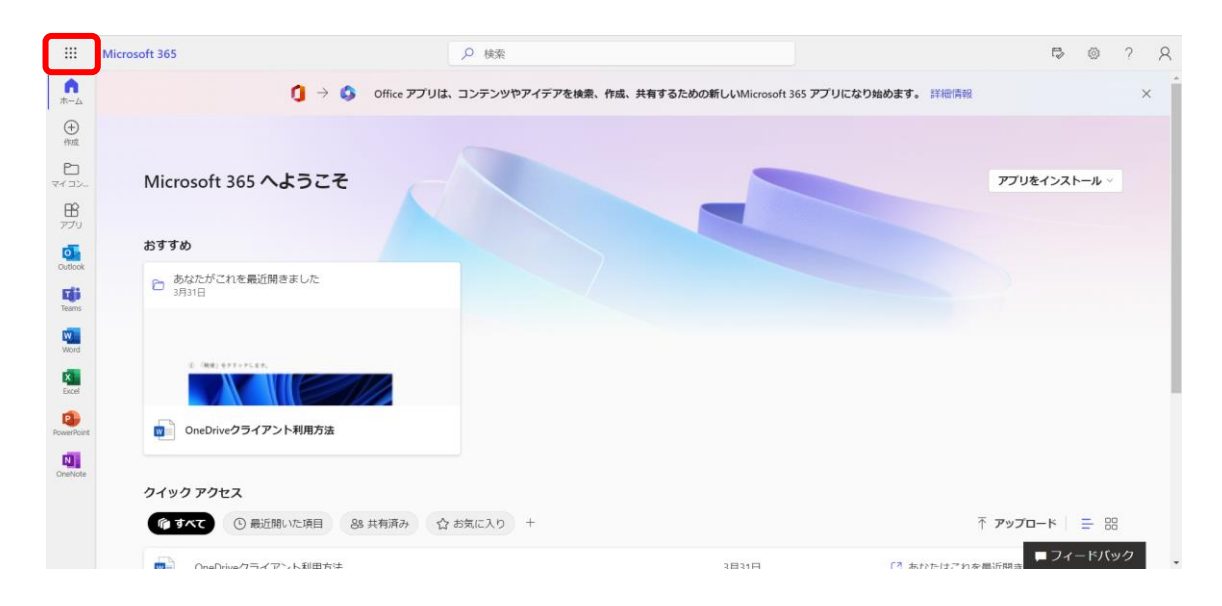

⑥ 「OneDrive」をクリックします。

|                                | Microsoft 365 →    |                           | ▶ 検索                   |                                | P © 7         | ? 8        |
|--------------------------------|--------------------|---------------------------|------------------------|--------------------------------|---------------|------------|
| アプリ                            |                    | Office アプリは、 Office アプリは、 | コンテンツやアイデアを検索、作成、共有するた | めの新しいMicrosoft 365 アプリになり始めます。 | 詳細情報          | ×          |
| outlook                        | loneDrive          |                           |                        |                                |               |            |
| Word                           | Excel              | ようこそ                      |                        |                                | アプリをインストール ~  |            |
| PowerPoint                     | OneNote            |                           |                        |                                |               |            |
| SharePoint                     | Teams              |                           |                        |                                |               |            |
| sway                           |                    | きました                      |                        |                                |               |            |
| <b>すべてのアプリ</b> →               |                    |                           |                        |                                |               |            |
| ドキュメント                         | 作成 ~               |                           |                        |                                |               |            |
| 新規 Microsoft<br>OneDrive · 専修。 | Word 文書<br>> >デスクト | L NIIII St.               |                        |                                |               | - 1        |
| マイコンテンツをす                      | べて表示 →             | 2012/01/2012              |                        |                                |               |            |
|                                |                    |                           |                        |                                |               |            |
|                                |                    | いた項目 88 共有済み 合            | お気に入り +                |                                | ↑ アップロード = 88 |            |
|                                |                    | . i II⊞≁:+                |                        | 1814O 12 t                     | ↓ レント シードバック  | <u>ب</u> ر |

⑦ 下記画面になりましたら作業は完了です。

| ::: OneDrive                                     | ● 検索                            |       |       |         | ۲ |  | 8 |
|--------------------------------------------------|---------------------------------|-------|-------|---------|---|--|---|
| 島田 智里                                            | + 新規 ▼ ↑ アツプロード >               |       |       |         |   |  |   |
|                                                  |                                 |       |       |         |   |  | ^ |
| 🗈 自分のファイル                                        | 最近                              |       |       |         |   |  |   |
| ぷ 共有                                             | E 37/C C Vorel PowerPoint S PDF |       |       |         |   |  |   |
| 向 ごみ箱                                            | 名前                              | オープン  | 所有者   | アクティビティ |   |  |   |
| クイック アクセス                                        | OneDriveクライアント利用方法              | 3月31日 | 島田 智里 |         |   |  |   |
| 共有ライブラリからファイルを開く<br>と、このクイックアクセス リスト<br>に表示されます。 |                                 |       |       |         |   |  | ¥ |
| その他の場所                                           |                                 |       |       |         |   |  |   |
| 共有ライブラリの作成                                       |                                 |       |       |         |   |  |   |
|                                                  |                                 |       |       |         |   |  |   |
|                                                  |                                 |       |       |         |   |  |   |
|                                                  |                                 |       |       |         |   |  |   |
|                                                  |                                 |       |       |         |   |  |   |
| OneDrive アプリの入手                                  |                                 |       |       |         |   |  |   |
| 従来の OneDrive に戻す                                 |                                 |       |       |         |   |  |   |